## 1.ATM 點選無卡交易 2.選擇掃碼提款 3.輸入提款金額(EX:1000元) 請輸入提款金額 請按交易選擇鍵 PLEAS 1,000 請插入卡片 Picase Inset Card 输入完請按 確認 鍵 野土地保行 查佰元醇, 提款如果推翻 4.選擇是否換鈔 5.ATM 產出 QR code 6.開啟土銀行動銀行 App,點選「掃 碼提款」圖示,掃描 ATM 產出之 QR code 😂 🔿 Q 🖅 (登出) 請依 ATM 指示操作,掃描 ATM 畫面 QR Code 進 行提款 G . Sate 4. AT 請於90秒內持手機掃瞄下方QR Code 是否须兑换值元鈔 an QR Code using mobile **然**创台驾行集支付; 1. 湖季ATM 扱数 2. 淡環境構造設 3. 浸油ATM 応方OR Code 3. 浸油RTM 応方OR Code 5. 藍主OR Code . 数道ATM 名下方 將條碼對準掃描框即可自動掃瞄 □ å: ① 信用卡 貸款 ゴ 三 投資 更多 7.選擇提款帳號並點選下一步 8.確定交易 9.核驗身分-輸入使用者代號及密碼 @ @-@ B 🕒 🧙 🔍 🖅 🕒 🧙 🔍 🖅 Θ Θ 5 掃碼提款 掃碼提款 掃碼提款 提款帳號 和咪咪米米米 提款帳號: 提款時間 2025/01/14 15:07:05 \*\*\*\*\* 可用餘額:89,338,200.00 雙因子推播 提款金額 新臺幣 1000.00 元 提款時間: 安全機制 雙因子推播 (請保持手機連線) 使用者代號 2025/01/14 15:07:05 使用者代號 提款金額 登入密碼 新臺幣 1000 元 登入密碼 安全機制: FIDO 雙因子推播(請保持手機連線) □ 0 信用卡 貸款 ≦ 投資 O 三更多 三更多 ■ 信用卡 **ð**≣ 貸款 諭 日本 Ĝ≡ 湔 Ξ 投資

土銀行動銀行 App「掃碼提款」操作說明

第1頁,共2頁

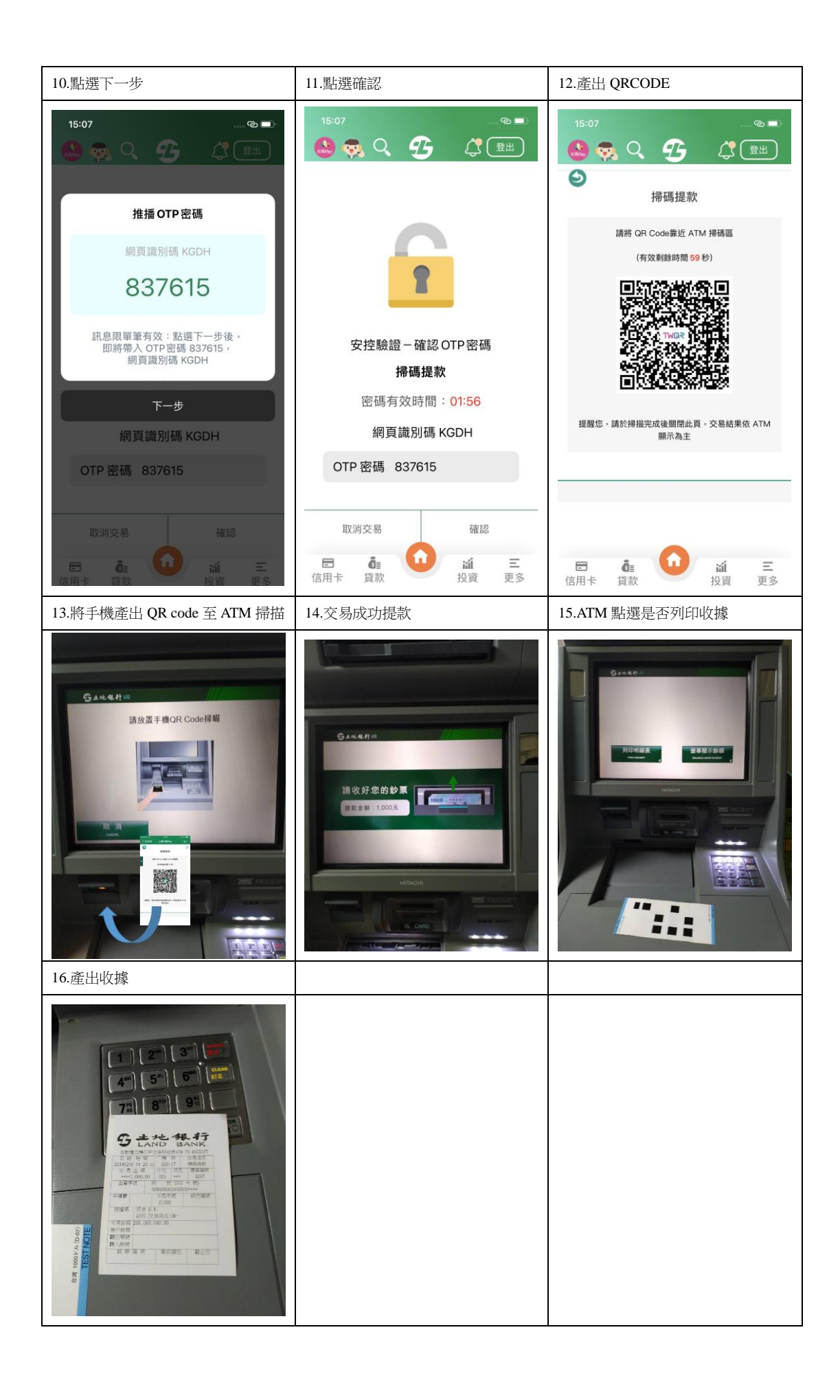